# Niagara Health System

Future State: Ambulatory - PPD Administration and Reading

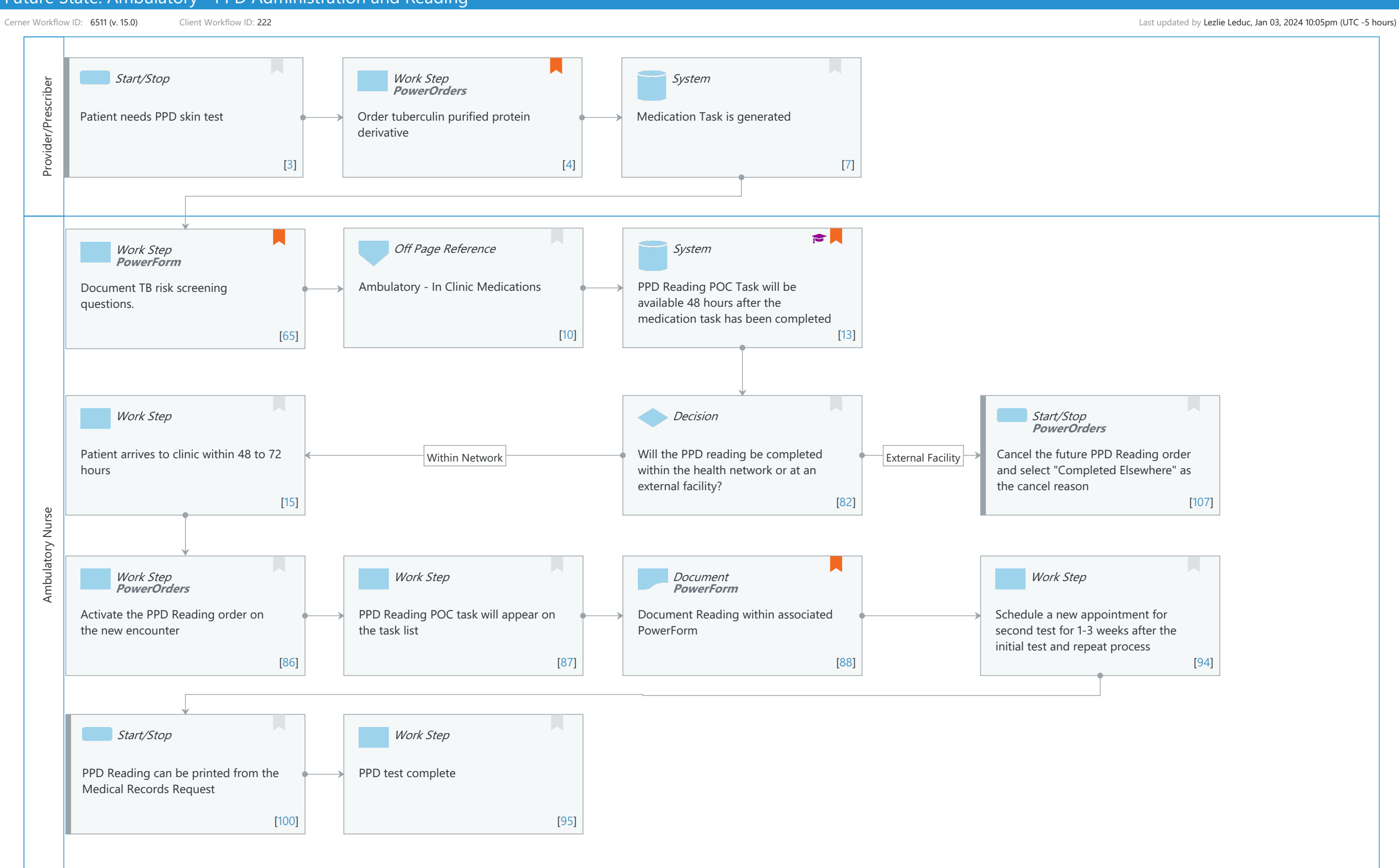

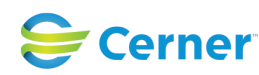

## Niagara Health System

## Future State: Ambulatory - PPD Administration and Reading

Cerner Workflow ID: 6511 (v. 15.0) Client Workflow ID: 222

Nov 08, 2024

# **Workflow Details:**

Workflow Name: Ambulatory - PPD Administration and Reading Workflow State: Future State Workstream: Ongoing Assessment and Treatment Venue: Ambulatory Client Owner: Cerner Owner: Standard: Yes Related Workflow(s): Tags:

# Workflow Summary:

Service Line: Related Solution(s): Cerner Millennium EMR - Ambulatory Project Name: Niagara Health System:OPT-0297674:NIAG\_CD Niagara HIS RFP TestBuilder Script(s): Cerner Workflow ID: 6511 (v. 15.0) Client Workflow ID: 222 Workflow Notes: Introduced By: WS 4 Validated By: WS 5

# Swim Lane:

Role(s): Provider/Prescriber [Custom] Department(s): Security Position(s): Physician - Primary Care Nurse Practitioner Urgent Care - Nurse Practitioner Physician Assistant Urgent Care - Physician Assistant Physician - Urgent Care

# Start/Stop [3]

Description: Patient needs PPD skin test

# Work Step [4]

Description: Order tuberculin purified protein derivativeMethod: PowerOrdersComments: Select the tuberculin medication order with the complete order

sentences. Make sure venue is set to In Office.

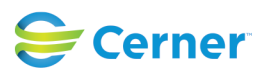

© Cerner Corporation. All rights reserved. This document contains Cerner confidential and/or proprietary information belonging to Cerner Corporation and/or its related affiliates which may not be reproduced or transmitted in any form or by any means without the express written consent of Cerner.

Cerner Workflow ID: 6511 (v. 15.0) Client Workflow ID: 222

Last updated by Lezlie Leduc, Jan 03, 2024 10:05pm (UTC -5 hours)

Nov 08, 2024

# System [7]

Description: Medication Task is generated

#### Swim Lane:

Role(s): Ambulatory Nurse Department(s): Security Position(s): Ambulatory - RN/LPN Templates Ambulatory - MA Templates Ambulatory - RN/LPN Ambulatory - MA Ambulatory - Nurse Manager Urgent Care - Medical Assistant Urgent Care - Nurse

## Work Step [65]

Description: Document TB risk screening questions.Method: PowerFormComments: Risk screening can vary by state and may be required to be documented on paper. Risk screening can be access via ad hoc folder.

## Off Page Reference [10]

Workflow Link: Ambulatory - In Clinic Medications

## **System** [13]

Description: PPD Reading POC Task will be available 48 hours after the medication task has been completed

Step Impact: Training

## Work Step [15]

Description: Patient arrives to clinic within 48 to 72 hours

#### **Decision** [82]

Description: Will the PPD reading be completed within the health network or at an external facility?

## Start/Stop [107]

Description: Cancel the future PPD Reading order and select "Completed Elsewhere" as the cancel reason

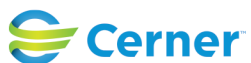

Niagara Health System

## Future State: Ambulatory - PPD Administration and Reading

Cerner Workflow ID: 6511 (v. 15.0) Client Workflow ID: 222

Last updated by Lezlie Leduc, Jan 03, 2024 10:05pm (UTC -5 hours)

#### Method: PowerOrders

#### Work Step [86]

Description: Activate the PPD Reading order on the new encounter Method: PowerOrders

#### Work Step [87]

Description: PPD Reading POC task will appear on the task list

## **Document** [88]

| Description: | Document Reading within associated PowerForm                                                                          |
|--------------|----------------------------------------------------------------------------------------------------|
| Method:      | PowerForm                                                                                                    |
| Comments:    | Task to complete the form will be generated by the AMB_TB_SKIN_<br>ASSESSMENT rule 48 hours after the administration. |

Order details for the TB administration will pull into the PPD Reading PowerForm.

#### Work Step [94]

Description: Schedule a new appointment for second test for 1-3 weeks after the initial test and repeat process

#### Start/Stop [100]

Description: PPD Reading can be printed from the Medical Records Request

# Work Step [95]

Description: PPD test complete

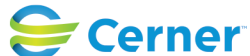